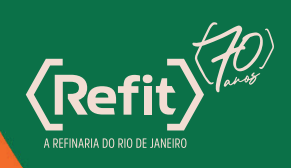

## 

## Manual de acesso ao seu ingresso

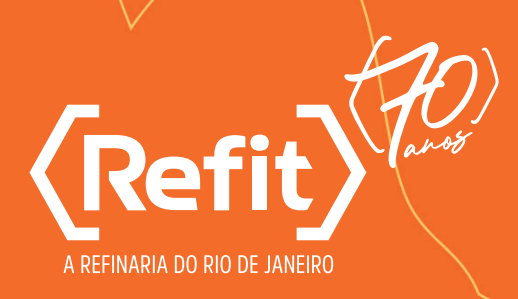

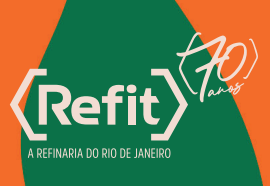

Caro convidado,

A Refit tem o **prazer em recebê-lo no nosso camarote** para curtirmos o Carnaval na Sapucaí, no Rio de Janeiro.

Além do acesso ao Camarote Rio, teremos um **lounge exclusivo no 3<sup>o</sup> andar** para que esta experiência seja ainda mais especial.

Nas próximas páginas disponibilizamos um **passo a passo para acessar o seu ingresso.** Pedimos que leia atentamente as instruções.

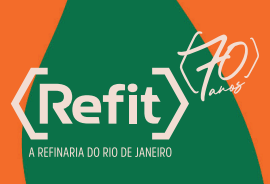

#### Informações importantes:

 O ingressos será disponibilizados através do aplicativo Quentro, da Ticketmaster. Portanto, é necessário baixar o aplicativo e cadastrar o e-mail informado na confirmação de presença.

- Para evitar fraudes e manter a segurança de todos, em uma das etapas, é exigido um cadastro facial dentro do próprio aplicativo. Este reconhecimento facial deverá ser feito uma única vez.

 Para validar seu ingresso e retirar seu kit do Camarote Rio, você deverá comparecer ao Meeting Point antecipadamente, ou no próprio dia do desfile.
É obrigatória a validação do ingresso no Meeting Point. O convidado não poderá entrar no Sambódromo sem antes ter validado seu ingresso.

- Caso você esteja responsável por mais de um ingresso, será possível transferi-lo para outro convidado apenas 1 vez. Portanto certifique-se que o destinatário possui uma conta no Quentro e que seu e-mail esteja correto ao realizar o envio. **Veja o passo a passo na página 08** 

- O ingresso é pessoal e intransferível. Caso você não possa comparecer, por favor entre em contato conosco através dos contatos no final deste manual.

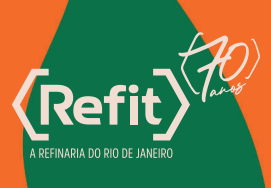

#### **Recebimento do seu ingresso**

Após sua presença ser confirmada e validada pelo nosso time, você receberá um e-mail da Ticketmaster informando que você recebeu seu ingresso. Ao clicar no botão **"Ver Ingressos"** você será direcionado ao site da **Ticketmaster** conforme imagem abaixo:

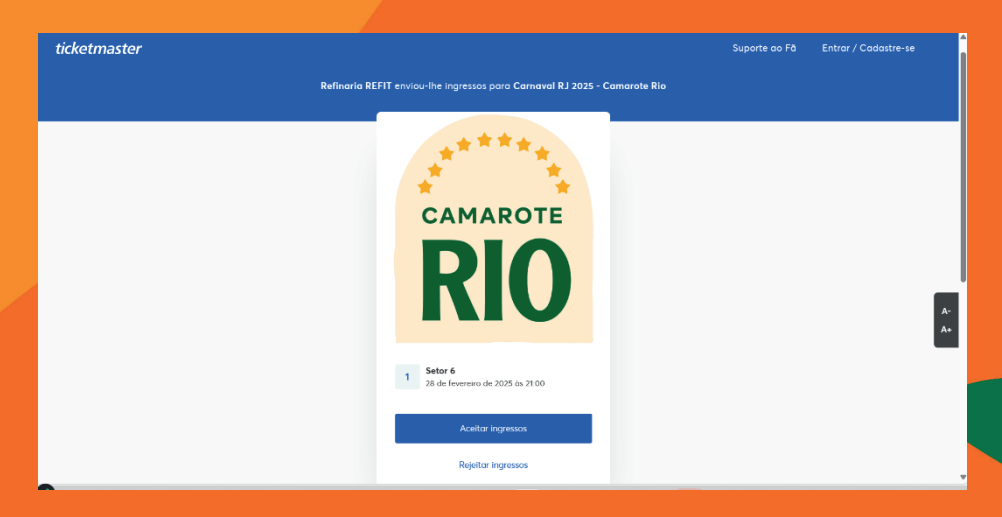

Ao aceitar o ingresso será solicitado o **login na Ticketmaster**. Caso você não tenha uma conta criada, basta clicar em "cadastre-se agora"

| ticketmaster |                                      | Suporte ao Fã | Entrar / Cadastre-se |
|--------------|--------------------------------------|---------------|----------------------|
|              |                                      |               |                      |
|              |                                      |               |                      |
|              |                                      |               |                      |
|              | Acesse a sua conta                   |               |                      |
|              | Não tem uma conta? Cadastre-se agora |               |                      |
|              |                                      |               |                      |
|              | E-Mail                               |               |                      |
|              | E-MGI                                |               |                      |
|              | Senha                                |               |                      |
|              | Senha                                |               |                      |
|              | _                                    |               |                      |
|              | Esqueceu sua senha?                  |               |                      |
|              |                                      |               |                      |
|              | Entrar                               |               |                      |
|              |                                      |               |                      |
|              |                                      |               |                      |
|              |                                      |               |                      |
|              |                                      |               |                      |
|              |                                      |               |                      |

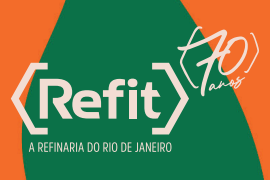

Após o login, você será direcionado para a seguinte tela:

| ciona o Quentro? |
|------------------|
|                  |
| seu e-mail       |
|                  |
| •                |
|                  |

Insira um e-mail válido, que você consiga acessar, para validação do ingresso.

| Quentro 🔪                                                                                                    | Como funciona o Quentro?      |
|----------------------------------------------------------------------------------------------------|-------------------------------|
| Seus ingressos já                                                                                               | estão no Quentro.             |
| Balxe Quentro no seu celular e faça                                                                             | login com fsmendess@gmail.com |
|                                                                                                    |                               |
|                                                                                                    |                               |
| Ingenous                                                                                                    | 0 4                           |
| The second second second second second second second second second second second second second second second se |                               |
|                                                                                                    | -                             |
| Ocorreu algum problem                                                                                           | a com seus ingressos?         |

Pronto. Seus ingressos já estão disponíveis no aplicativo Quentro.

### 01. Instale o Aplicativo guentro

Para dispositivo Android, acesse a Google Play Store.

Para dispositivo iOS, acesse a **App Store**.

#### APONTE A TELA DO SEU CELULAR PARA BAIXAR:

Baixe o Quentro no Google Play (Android)

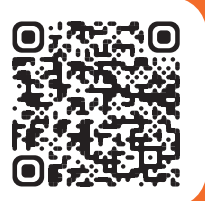

Baixe o Quentro na App Store (iOS)

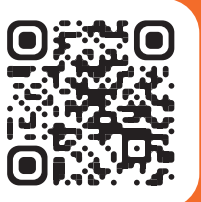

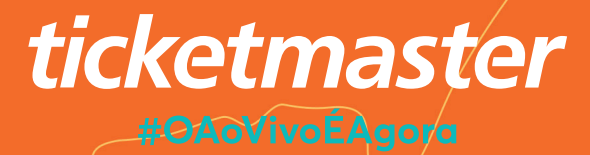

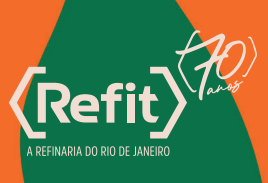

## 02. Abra o Aplicativo

Ao abrir o Ouentro pela primeira vez, será solicitado que você informe seu e-mail. Após inserir o e-mail, você receberá um Código numérico (token) em sua Caixa de entrada

Quentro Digite seu e-mail Vocé receberá um token de acesso para validar sua identidade. nome@example.com Próxima Ao digitar o e-mail clique em próxima.

# Quentro

Quentro 10:39 > Seu token de acesso para iniciar sessão no Quentro

Caso não chegue, verifique no **Spam.** 

Digite esse Código no aplicativo para concluir a autenticação e pronto, seus ingressos adquiridos estarão disponíveis no aplicativo.

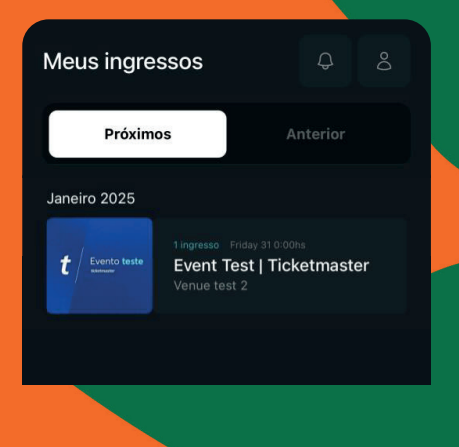

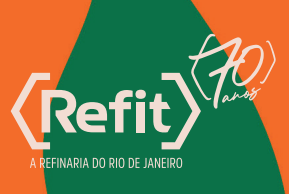

## 03. Cadastro Facial

Selecione o ingresso que deseja utilizar. Após isso, clique em Nomear Ingresso.

| <b>vento</b><br>aneiro 2025 - Loc                                      |                                 |  |
|------------------------------------------------------------------------|---------------------------------|--|
|                                                                        |                                 |  |
|                                                                        |                                 |  |
|                                                                        |                                 |  |
|                                                                        | Ö<br>dava nomaar osta ingrassa  |  |
|                                                                        | ador exige que o portador deste |  |
|                                                                        |                                 |  |
|                                                                        |                                 |  |
|                                                                        |                                 |  |
|                                                                        |                                 |  |
|                                                                        |                                 |  |
|                                                                        | NOMEAR INGRESSO                 |  |
| <                                                                      | NOMEAR INGRESSO                 |  |
| SETOR                                                                  |                                 |  |
| SETOR<br>02/03                                                         | NOMEAR INGRESSO                 |  |
| SETOR<br>02/03<br>TAXA<br>Preço Único - R\$1                           | NOMEAR INGRESSO                 |  |
| SETOR<br>02/03<br>TAXA<br>Preço Único - R\$1<br>SEÇÃO                  | NOMEAR INGRESSO                 |  |
| SETOR<br>02/03<br>74X4<br>Preço Único - R\$1<br>5400<br>-              | NOMEAR INGRESSO                 |  |
| SETOR<br>02/03<br>TAXA<br>Preço Único - R\$1<br>SEÇÃO<br>-<br>ABERTURA | NOMEAR INGRESSO                 |  |

A biometria facial é utilizada para validar sua identidade na entrada do evento. Além de ser obrigatória para o acesso, ela proporciona maior segurança. O aplicativo solicitará que você insira informações adicionais, como nome completo e CPF.

| < Formulário de No                                                            | bmeação                                                              |
|-------------------------------------------------------------------------------|----------------------------------------------------------------------|
| O organizad<br>portador do ingr                                               | or solicita que o<br>resso se identifique.                           |
|                                                                               |                                                                      |
|                                                                               |                                                                      |
| CPF 🗸                                                                         |                                                                      |
| Autorizo que meus dad<br>biometria facial, se apli<br>sejam tratados de acore | os pessoais (inclusive<br>cável ao evento)<br>do com as Políticas de |

sejam tratados de acordo com as <u>poincas de</u> <u>privacidade</u> do Quentro e da ticketeira, e com os Termos e Condições do organizador do evento em questão para possibilitar o processamento do meu pedido, o acesso ao evento e demais finalidades indicadas.

Em seguida, será necessário capturar uma foto do seu rosto para o registro da biometria facial. Siga as instruções na tela para tirar a foto de forma adequada.

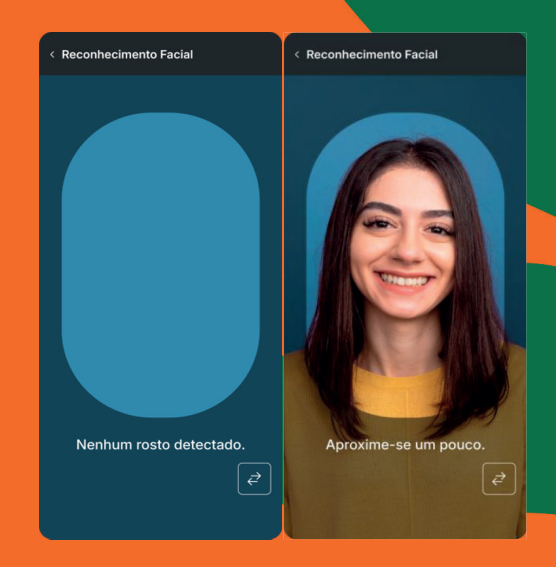

OBS: Para capturar seu rosto com precisão, é importante estar em um ambiente bem iluminado, sem o uso de óculos ou boné.

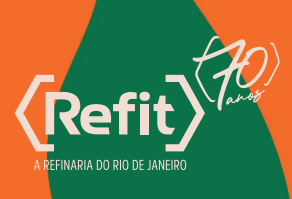

#### 04. Para transferir ingressos no aplicativo Quentro, você deve seguir esses passos:

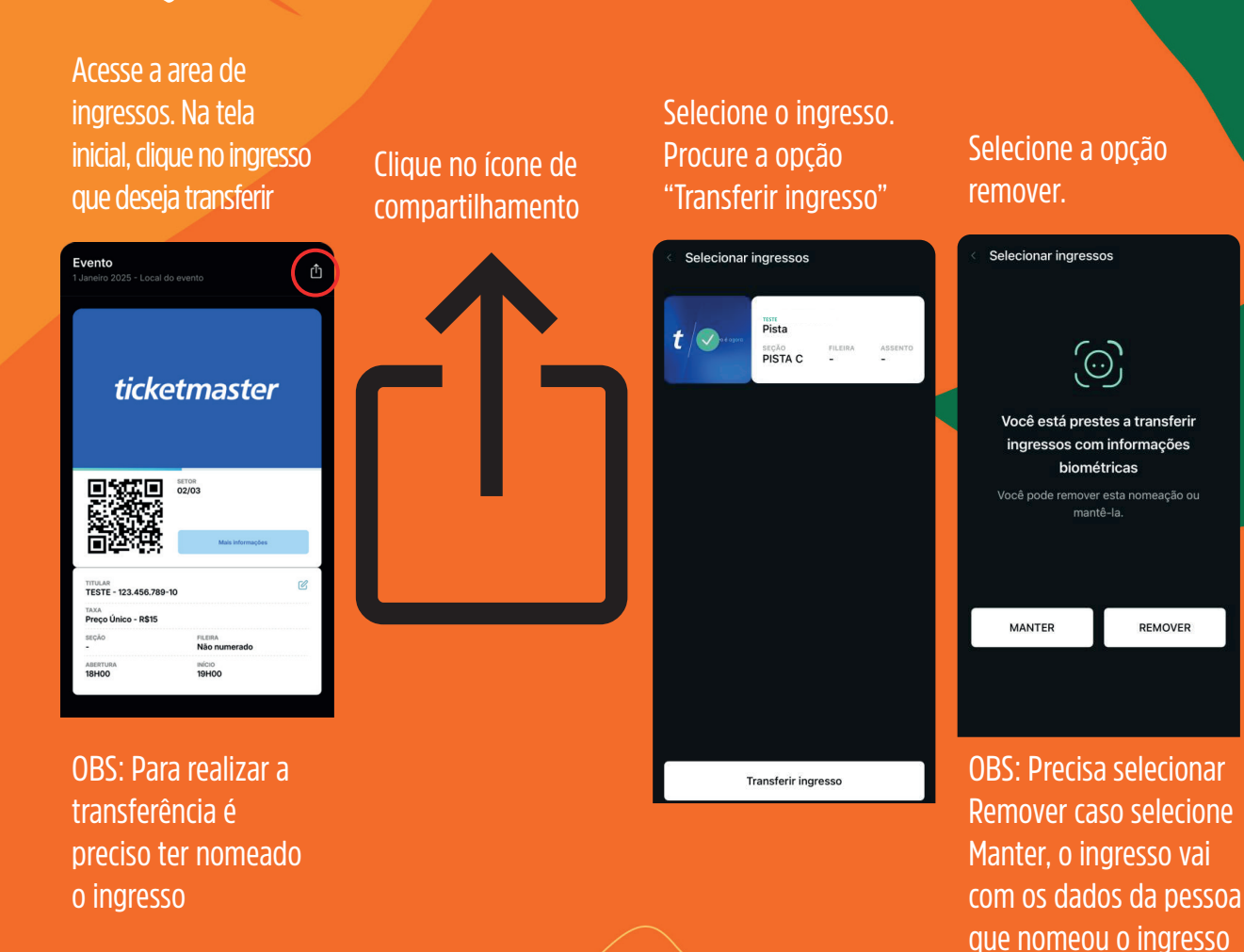

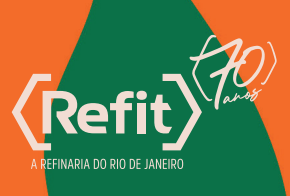

## 05. Processo de Transferência

Confirme que o e-mail informado está correto, pois o ingresso será vinculado à conta dessa pessoa. Confirme a ação e aguarde a notificação de sucesso

Clique em Ouentro 1D, para escanear o Ouentro 1D do usuário. Clique em TRANSFERIR A pessoa que receber o ingresso precisará baixar o aplicativo Ouentro e concluir o cadastro para acessá-lo.

| < Transferir Ingress       | so                | < Transferir Ingress | so             | < Confirmar Transferência                            |
|----------------------------|-------------------|----------------------|----------------|------------------------------------------------------|
| E-mail                     | Quentro ID        | E-mail               | Quentro ID     | Você vai transferir um ingresso para<br><b>Teste</b> |
| Digite o endereço de e-mai | l do destinatário |                      |                | MODIFICAR DESTINATÁRIO                               |
|                            |                   |                      |                | TRANSFERIR                                           |
|                            | NFIRME            |                      | i <del>k</del> |                                                      |

#### **IMPORTANTE SOBRE TRANSFERÊNCIA :**

Após a conclusão do processo **não será possível cancelar ou realizar qualquer tipo de modificação na transferência.** Caso você informe um e-mail que já esteja cadastrado no app Ouentro, os ingressos serão atrelados a esta conta e não será possível realizar qualquer tipo de alteração. Confira atentamente antes de finalizar o procedimento.

É importante dizer que é de **exclusiva responsabilidade do convidado o fornecimento de um endereço de e-mail correto e válido.** Antes de finalizar o processo, leia com atenção se o e-mail informado não tem erros de digitação.

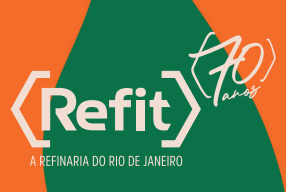

# Allenção

 Evite o uso de e-mail corporativo. Alguns provedores de emails empresariais podem bloquear o recebimento da senha de uso único para acessar o Ouentro e/ou o e-mail para redefinição de senha do site Ticketmaster Brasil.

 Ao efetuar login em um novo dispositivo, sua sessão será imediatamente encerrada no dispositivo atual, será iniciada no dispositivo recém-logado, ou seja, se informar o código de login para terceiros, você será deslogado e concederá a esta pessoa o acesso a todos os seus ingressos armazenados no app Ouentro.

• **O convidado deve ter acesso ao e-mail utilizado,** pois é necessário acessar a caixa de entrada no momento do cadastro para nomear o ingresso.

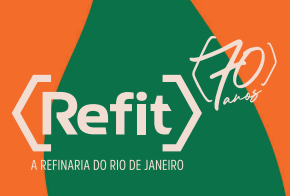

Todo o conteúdo deste material e outras informações sobre o Carnaval Refit 2025 estão no nosso site.

#### Acesse aqui

Caso haja alguma dúvida, **basta entrar em contato** conosco:

Whatsapp: 11 91767-0653 E-mail: eventos@roarhub.com.br

#### VIVA O MELHOR DO CARNAVAL

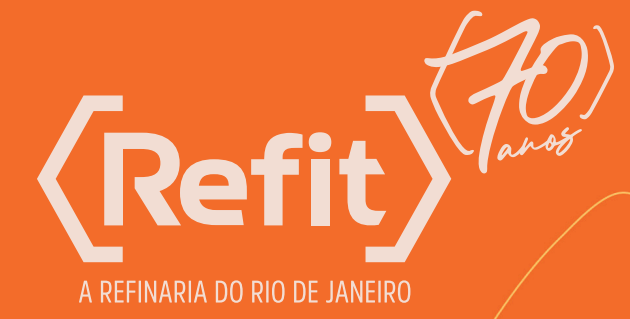

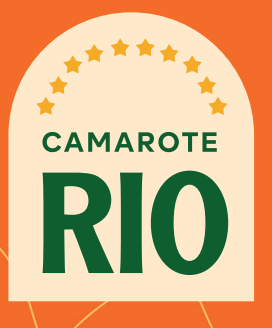